## 从互联网受限的国家/地区的 iOS 系统进行连接

## 方法 1:

3.

This website is trying to downl configuration profile. Do you w

tools.strongvpn.asia

- 1. 通过 https://support.strongtech.org/hc/en-us/ 联系客服, 询问 IKEv2 账号和密码
- 2. 在 Safari 中, 打开连接 https://tools.strongvpn.asia/share/ikev2gen.html 填写账号和密码后, 点击"Generate"

| IKEv2 iOS Profile Generator                 |                             |
|---------------------------------------------|-----------------------------|
| #KEv2 Credentials<br>Username:<br>Password: |                             |
| Generate                                    |                             |
|                                             |                             |
|                                             |                             |
|                                             |                             |
|                                             |                             |
|                                             |                             |
|                                             |                             |
|                                             |                             |
| 🗎 tools.strongvpn.asia 🖒                    |                             |
|                                             |                             |
| 跳出弹出询问是否允许                                  | 下载配置,点击"允许"后点击"关闭"          |
| 12:45I 🕈 🗩                                  | 12:45 <b>ul</b> 🗢 🗩         |
| VPN                                         | <b>STRONG</b><br>VPN        |
| IKEv2 iOS Profile Generator                 | IKEv2 iOS Profile Generator |
| IKEv2 Credentials                           | IKEv2 Credentials           |

|       | 12     | :45                    |                                                             | ul S                     |   |
|-------|--------|------------------------|-------------------------------------------------------------|--------------------------|---|
|       |        |                        | 5 <b>TRO</b><br>/PN                                         | NG                       |   |
|       |        |                        |                                                             |                          |   |
|       | L<br>F |                        |                                                             |                          |   |
| w     |        |                        |                                                             |                          |   |
| Allow |        | Pro<br>Review th<br>yc | file Download<br>te profile in Settir<br>ou want to install | ded<br>ngs app if<br>it. |   |
|       |        |                        | Close                                                       |                          |   |
|       |        |                        |                                                             |                          |   |
|       |        |                        |                                                             |                          |   |
|       |        |                        |                                                             |                          |   |
|       |        |                        |                                                             |                          |   |
| Ċ     |        |                        | ols.strongvpn                                               |                          | ç |
| G     | <      |                        |                                                             |                          | G |

4. 进入设置 Setting → 通用 General → VPN 及设备管理, 点击"StrongVPN IKEv2 aio profile"

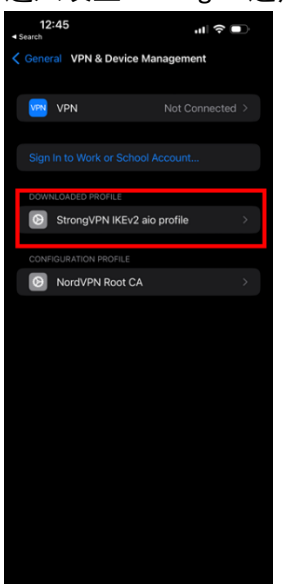

5. 点击右上角"安装 Install",再次点击右上角"安装 Install",

| 12:45<br>Search |                          | ul 🗟 🗊  | 12:46<br>Search                  |                                                | uI † ■                |
|-----------------|--------------------------|---------|----------------------------------|------------------------------------------------|-----------------------|
|                 | Install Profile          | Install | Cancel                           | Warning                                        | Install               |
| St St           | rongVPN IKEv2 aio profil | e       | The network t<br>secured, filter | raffic of your iPhone<br>ed, or monitored by a | may be<br>VPN server. |
|                 | it Signed<br>IN Settings |         | UNSIGNED PRO                     |                                                |                       |
| More Det        | ails                     | >       | The profile is                   | not signed.                                    |                       |
|                 |                          | file    |                                  |                                                |                       |
|                 |                          |         |                                  |                                                |                       |
|                 |                          |         |                                  |                                                |                       |

6. 点击下测"安装 Install"

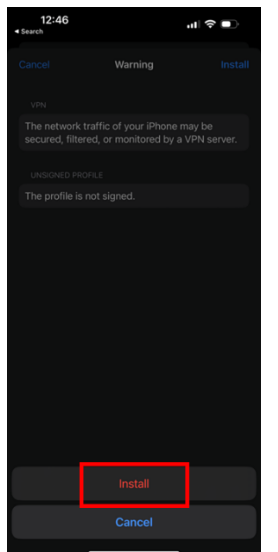

7. 点击右上角"完成 Done"

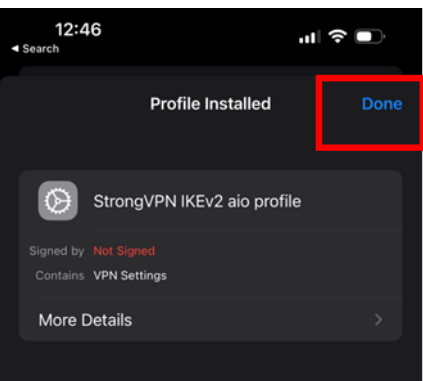

8. 进入设置 Setting → 通用 General → VPN 及设备管理 → VPN,选择"strongvpnIKEv2",再滑动右上 角按钮进行连接

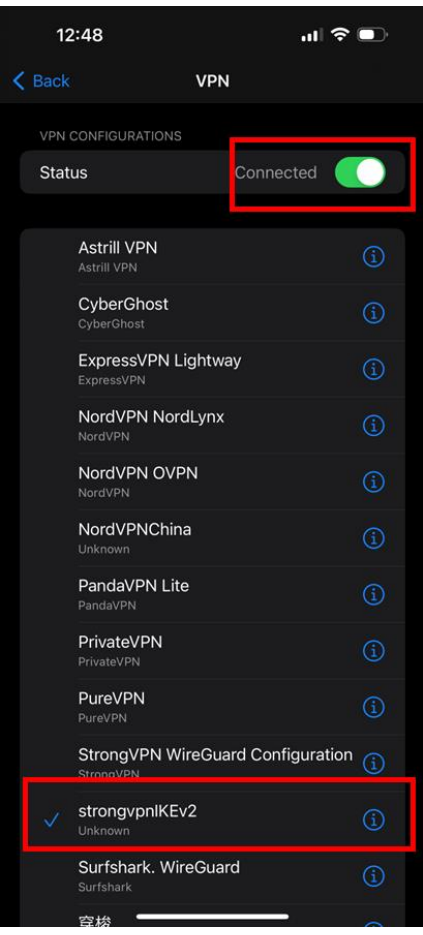

## 方法 2:

- 1. 在 Safari 中, 打开连接
  - https://mirror1.reliablehosting.com/mobileconfig/?k=eT0w9nZ57Rgk72361HnC&p=1359226
- 2. 点击 "允许 Allow"

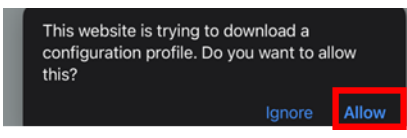

3. 点击"关闭 Close"

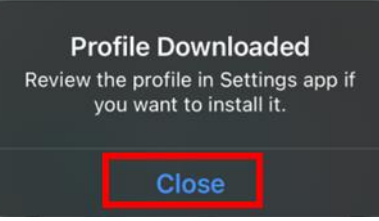

4. 进入"设置 Setting" → "通用 General" → "VPN 及设备管理", 点击 "StrongVPN Profile"

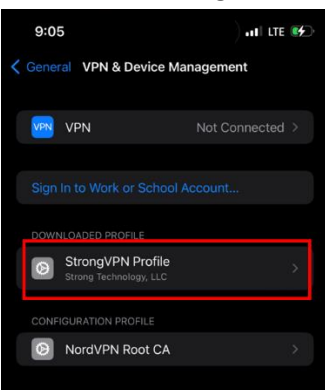

5. 点击右上角"安装 Install",再次点击右上角"安装 Install"

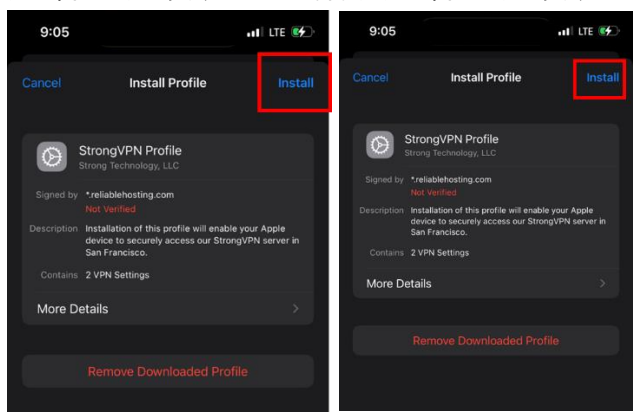

6. 点击右上角"安装 Install",再次点击下方"安装 Install"

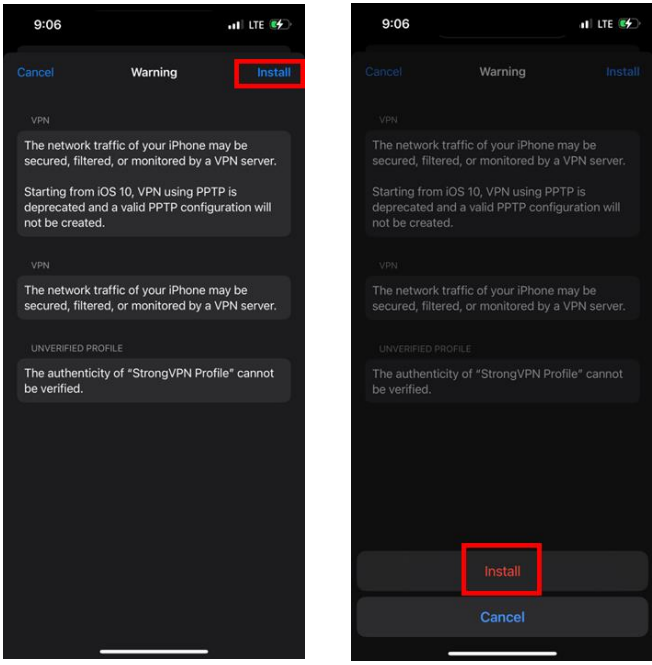

7. 点击右上角 "完成 Done"

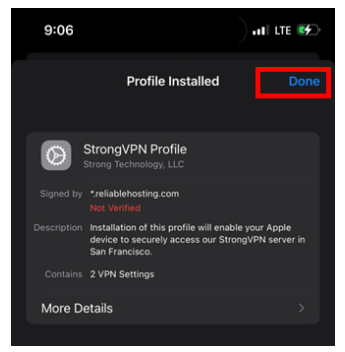

9. 进入设置 Setting → 通用 General → VPN 及设备管理 → VPN,选择"StrongVPN(L2TP, \_\_\_\_)",再滑动右上角按钮进行连接

| 9:0  | 6                                         |                 | II LTE 💕 |
|------|-------------------------------------------|-----------------|----------|
|      | v                                         | PN              |          |
| VPN  | CONFIGURATIONS                            |                 |          |
| Stat | us                                        | Connecting      |          |
|      | Astrill VPN<br>Astrill VPN                |                 |          |
|      | CyberGhost<br>CyberGhost                  |                 |          |
|      | ExpressVPN Ligh                           | tway            |          |
|      | NordVPN NordLy                            | nx              |          |
|      | NordVPN OVPN<br>NordVPN                   |                 |          |
|      | NordVPNChina<br>Unknown                   |                 |          |
|      | PandaVPN Lite<br>PandaVPN                 |                 |          |
|      | PrivateVPN<br>PrivateVPN                  |                 |          |
|      |                                           |                 | (1)      |
| ~    | StrongVPN (L2TF<br>Strong Technology, LLC | , San Francisco |          |
|      | StrongVPN Wired                           | Guard Configura | tion 🕕   |
|      | Surfshark. WireG                          | uard            |          |